## 南充市 2025 年高职单招报名操作流程示意图

步骤一:如图1考生可根据实际情况选择考试地点所在市州名称 按钮进入系统。

|         |          | 请根据实          | 际情况选择考试地点 | 参加考试 |     |  |
|---------|----------|---------------|-----------|------|-----|--|
| 考点所在片区一 | 开放时间:20  | 25年01月11日 09: | 00:00     |      |     |  |
| 德阳市     | 广安市      | 达州市           | 巴中市       | 雅安市  | 眉山市 |  |
| 考点所在片区二 | 开放时间:20  | 25年01月11日 15: | 00:00     |      |     |  |
| 攀枝花市    | 泸州市      | 乐山市           | 宜宾市       | 凉山州  |     |  |
| 考点所在片区三 | 开放时间: 20 | 25年01月12日 09: | 00:00     |      |     |  |
| 成都市     | 资阳市      | 甘孜州           | 阿坝州       |      |     |  |
| 考点所在片区四 | 开放时间: 20 | 25年01月12日 15: | 00:00     |      |     |  |
| 自贡市     | 绵阳市      | 广元市           | 遂宁市       | 内江市  | 南充市 |  |
|         |          |               |           |      |     |  |

图 1

步骤二: 依次在图 2 中标记①选择证件类型, 在标记②正确填写身份证件号码, 在标记③正确填写密码, 在标记④正确填写任意可接收短信的手机号码, 点击标记⑤"获取短信验证码", 弹出获取短信验证码弹窗, 手机收到短信验证码后, 在标记⑥正确输入收到的短信验证码, 点击标记⑦按钮登录系统。其中, 获取短信验证码弹

窗如图3。若考生忘记密码可点击密码输入框右下方的"忘记密码?", 找回密码弹窗如图4。

|                | 用户登录                                                       |              |
|----------------|------------------------------------------------------------|--------------|
| Ĭ              | 青勿多人同时使用同一手机号码接收短信验证码,可能造成无法及时收到短信验证码                      | 四川省<br>2025年 |
|                | 1 → 证件类型 请选择证件类型 ∨                                         |              |
|                | 2 → 身份证件号码 请输入身份证件号码                                       | 局            |
|                | 3 → 密 碍 请输入密码<br>忘记密码?                                     | 职            |
|                | 4 → 手 机 号 码 请输入手机号码                                        | 单            |
|                | 6 → 短 信 验 证 码 验证码 获取短信验证码 ← 5                              | 招            |
|                |                                                            | 院校           |
| 注意事项:          |                                                            | 1×           |
| (一) 该系         | 统仅适用于四川省高职单招考生。                                            |              |
| (二)初始          | 密码为身份证件号码后6位,若含字母请大写。                                      |              |
| (三)考生<br>区)招考机 | 修改初始密码后,如忘记密码可通过普通高考报名时登记的手机号自助重置密码,也可联系所属县(市、<br>构申请重置密码。 |              |
| (四) 网报         | 技术支持电话028-86713053。                                        |              |
| (T) = 1+       | 了去共同浏览器,推荐使用260浏览器和演播学。00浏览器(prome浏览器等                     |              |

图 2

| 身份证       获取短信验证码       ×         证件类型          密       身份证件号码         手机       手机号码         短信號       图形验证码         按取医信题 |
|----------------------------------------------------------------------------------------------------|
| 证件类型         密         身份证件号码         手机         手机号码         短信號         图形验证码         验证码         获取图形验证码                |
| <ul> <li>雪 身份证件号码</li> <li>手 机 号 码</li> <li>短 信 引 图形验证码 验证码 获取图形验证码</li> <li>确认获取与信给证码</li> </ul>                          |
| 手机 手机号码<br>短信号 图形验证码 验证码 获取图形验证码                                                                                           |
| 短信 图形验证码验证码 获取图形验证码 确认获取短信给证码                                                                                              |
| 确认获取短信验证码                                                                                                    |
|                                                                                                    |
|                                                                                                    |

|    | 化凹密归      |                      |         |
|----|-----------|----------------------|---------|
| 计证 | 证 件 类 型   | 请选择证件类型              | ~       |
|    | 身份证件号码    | 请输入身份证件号码            |         |
|    | 手机号码      | 请输入手机号码              |         |
| 机  |           | 请填写高考报名手机号码          |         |
|    | 图形验证码     | 验证码                  | 获取图形验证码 |
| 信服 | 短 信 验 证 码 | 验证码                  | 获取短信验证码 |
|    |           | 取消 确认                |         |
|    |           | <b>東男戶的家双为江伊县双戶6</b> | là:     |

图 4

步骤三:首次登录系统会进入修改初始密码页面,如图5,依次正确 填写原密码、新密码、确认新密码后,点击"提交"按钮,进入报名须 知页。

| 原密码                  |
|----------------------|
|                      |
| 新营码                  |
| 密码8-14位,必须包含字母、数字、字符 |
| 确认新密码                |
| 密码8-14位,必须包含字母、数字、字符 |
| 返回 提交                |

## 四川省2025年高职单招院校

图 5

步骤四:在图6中仔细阅读报名须知,勾选标记①"我已阅读,并同意以上内容",待标记②"开始填报"按钮可用后,点击"开始填报"按钮,进入个人信息页。

| 报名须知                                                                                                    | 四川省   |
|----------------------------------------------------------------------------------------------------|-------|
| (一)请注意保管好自己的网报登录信息(身份证件号)和密码,不可泄露给他人,以免对自己的报名信息造<br>成影响。                                                                     | 2025年 |
| (二)考生首次登录后必须更改密码,并牢记新密码,以便准考证打印、成绩查询、志愿填报和投档情况查询时能正常登录该网报系统。如忘记密码,须持有效证件向考生所在县(市、区)级招考机构申请重置。考生也可以使用高考报名时登记的手机号码,通过短信验证重置密码。 | 高     |
| (三)我省今年高职单招网上报名于2025年1月11日9:00开始,本次网报对象为普通高中和中职学校毕业生。                                                                        | 职     |
| (四)考生在选报考点前务必认真思考,考点一旦选中将暂时锁定考位,考生在锁定期内成功缴费则报名成<br>功,否则考位将自动释放。一旦缴费成功,将不能更改考点。因考生本人疏漏或失误造成的后果,由考生本人承<br>担。                   | 单     |
| (五)网上报名的时间安排在2025年1月11日至17日,每日9:00-22:00,准考证打印的时间安排在3月17日9:00<br>至22日12:00。                                                  | 招     |
| (六)考试时间:文化素质考试时间为2025年3月22日9:00-11:30,职业技能综合测试时间为2025年3月22日<br>14:30-16:00。                                                  | 阮     |
| (七) 成绩查询的时间安排在4月2日,志愿填报的时间安排在4月3日9:00至4月9日17:00,投档情况查询的时<br>间安排在4月11日17:00后。                                                 | 校     |
| 祝网报顺利!                                                                                                    |       |
| 1 → *我已阅读,并同意以上内容*                                                                                                    |       |
| 2 → 开始填报                                                                                                    |       |
|                                                                                                    |       |

步骤五:在图7中点击左侧功能菜单标记①"填写报名表",进入填写报名表页面。

| 功能菜单               |        |          | 个人信息       |                   |
|--------------------|--------|----------|------------|-------------------|
| ● 个人信息             | >      | 基本信息     |            |                   |
| 🗹 填写报名表 🔶          |        | 姓们       | 报名号        |                   |
| ◎ 查看报名表            | >      | 身份证件类型   | 身份证件号码     |                   |
| 🕼 下载准考证            | >      | 性别男      | 民族 汉族      |                   |
| ♥ 成绩查询             | >      | 所属信息     |            |                   |
| ♥ 志愿填报             | >      | 所属市州 南充市 | 所属县区 西充县 月 | 所属报名点 四川省张澜职业技术学校 |
| 💹 投档录取查询           | >      |          |            |                   |
| ← 修改密码             | >      |          |            |                   |
| ◆ 退出系统             | >      |          |            |                   |
| 四川省2025纪<br>高职单招院材 | 年<br>交 |          |            |                   |

图 7

步骤六:在图 8 中,点击标记①选择是否申请录取照顾政策,如果选择"是"会显示具体录取照顾政策项,考生根据实际情况进行勾选如

图 9,点击标记②选择考点,会弹出选择报名考点弹窗如图 10,点 击标记③"保存"按钮,弹出填报信息确认弹窗如图 11;在选择报名 考点弹窗即图 10 中可在标记①处填写考点代码/名称或在标记②选 择所属地区,再点击标记③"查询"按钮,查询出考点,在目标考点的 操作栏点击"选择"选中;在填报信息确认弹窗即图 11 中输入身份证 件号码,点击"确认提交"进行填报提交,进入报名后须知页面。 温馨提示:缴费成功后,如需要更改是否申请录取照顾政策,可重新 登录系统进行修改。

| 功能菜单     | 填写报名信息                       |                                                                                                    |                                        |                              |  |  |  |
|----------|------------------------------|----------------------------------------------------------------------------------------------------|----------------------------------------|------------------------------|--|--|--|
| ♀ 个人信息   | 基本信息                         |                                                                                                    |                                        |                              |  |  |  |
| [] 填写报名表 | ▶ 姓名*                        | 报名号*                                                                                                    | 证件类型*                                  | 证件号码*                        |  |  |  |
| ◎ 查看报名表  | > 性别*                        | 民族*                                                                                                    |                                        |                              |  |  |  |
| ▲ 下载准考证  | 男                            | 汉族                                                                                                    |                                        |                              |  |  |  |
| ● 成绩查询   | 》 所属市州*<br>南充市               | 所属县区*<br>西充县                                                                                                    |                                        | 所属报名点*<br>四川省张澜职业技术学校        |  |  |  |
| 🖤 志愿填报   | 填写报名信息                       |                                                                                                    |                                        |                              |  |  |  |
| 🔀 投档录取查询 | > 是否申请录取照顾政策                 | * ? ← 点击了解详情                                                                                                    |                                        |                              |  |  |  |
| G 修改密码   | 是 (古) ←                      | -(1)                                                                                                    |                                        |                              |  |  |  |
| 🔦 退出系统   | 选择考点* 2 ← 点击                 | 占了解详情                                                                                                    | 选择                                     | ← 2                          |  |  |  |
| 四川省2025年 | 考点地址*                        |                                                                                                    |                                        |                              |  |  |  |
| 高职单招院校   | 温馨提示                         |                                                                                                    |                                        |                              |  |  |  |
|          | (一)考生可于2025年3<br>打印本人的准考证。   | 3月18日9:00至22日12:00前,登录                                                                                                    | 四川省教育考试院网站(                            | nttps://www.sceea.cn),根据相关提示 |  |  |  |
|          | (二)考生可于2025年4                | (二)考生可于2025年4月2日登录四川省教育考试院网站查询本人高职单招成绩,并打印成绩单。                                                                                   |                                        |                              |  |  |  |
|          | (三)对成绩有疑问需目<br>记,考生可于2025年4月 | (三)对成绩有疑问需申请成绩复核的考生,须于2025年4月7日15:00前到高考报名所在地县(市、区)招生考试机构登<br>记,考生可于2025年4月8日20:00后登录四川省教育考试院官方网站(https://www.sceea.cn)查询成绩复核结果。 |                                        |                              |  |  |  |
|          | (四)考生可在高职单排<br>愿填报。          | 召成绩发布后,于2025年4月3日9:                                                                                                    | 00至4月9日17:00期间登录                       | 四川省教育考试院网站进行高职单招志            |  |  |  |
|          | (五)考生可在4月11日<br>资格的已投档考生须在4  | 17:00后登录四川省教育考试院网<br>月13日12:00前,按照学校招生章                                                                                          | 站(https://www.sceea.cn<br>程的相关规定办理放弃录I | ) 查询本人投档情况。拟申请放弃录取<br>取资格。   |  |  |  |
|          |                              | 保存 (3)                                                                                                    |                                        |                              |  |  |  |

| 是否申请录取照顾政策* ? ← 点击了解详情                                                                        |
|-----------------------------------------------------------------------------------------------|
| 是否                                                                                            |
| »> 优先录取                                                                                       |
| 退出部队现役的考生 残疾人民警察 公安英模和因公牺牲、一级至四级因公伤残公安民警子女                                                    |
| 因见义勇为死亡或致残人员子女 经共青团中央青年志愿者守信联合激励系统认定获得5A级青年志愿者的考生                                             |
| 平时荣获二等功或者战时荣获三等功以上奖励军人的子女 ——至四级残疾军人的子女 因公牺牲军人的子女                                              |
| <ul> <li></li></ul>                                                                           |
| 在国家确定的四类以上艰苦边远地区或者解放军总部划定的特类岛屿工作累计满10年军人的子女                                                   |
| 在飞、停飞不满1年或达到飞行最高年限空勤军人的子女 从事舰艇工作满20年军人的子女                                                     |
| 在航天和涉核岗位工作累计满15年军人的子女                                                                         |
| 国家综合性消防救援队伍烈士、因公牺牲消防救援人员、一级至四级因公伤残消防救援人员、平时荣获二等功以上或者战时荣获三等功以上奖励的英雄模范(含转制前获得的相应奖励)、在职消防救援人员的子女 |
| 从国家综合性消防救援队伍退出的(不含辞职、辞退)消防员                                                                   |
| 司法行政机关人民警察烈士、英模、因公牺牲和一级至四级因公伤残人民警察的子女                                                         |
| ≫ 加分政策                                                                                        |
| 烈士子女考生 在服役期间荣立二等功以上或被战区(原大军区)以上单位授予荣誉称号的退役军人考生                                                |
| 自主就业的退役士兵考生 "归侨、归侨子女、华侨子女""台湾省籍考生(含台湾户籍考生)"                                                   |
| 三州十七县两区的少数民族考生和汉族考生 攀枝花东区和西区的少数民族考生和汉族考生                                                      |
| 选择考点* ? ← 点击了解详情                                                                              |

| 考点代码   | 考点名称     | 所属地区      | 总考位 | 有无剩余考位 | 操作 |
|--------|----------|-----------|-----|--------|----|
| 010603 | 四川长江职业学院 | 龙泉驿区      |     | 有      | 选择 |
| 010603 | 四川长江职业学院 | 龙泉驿区      |     | 有      | 选择 |
|        | 共25      | 条 上一页 1 下 | ~—页 |        |    |
|        |          |           |     |        |    |
|        |          |           |     |        |    |

图 8

| 🌲 一旦提交成功,请在 <b>2</b> 分 | <b>钟内</b> 缴费,否则考位将自z | 动释放,时间到期前也不能更改考虑 | 点,确认提交吗? |
|------------------------|----------------------|------------------|----------|
| 报名信息                   |                      |                  |          |
| 是否申请录取照顾政策*            |                      |                  |          |
| 否                      |                      |                  |          |
| 选择考点*                  |                      |                  |          |
| 四川长江职业学院               |                      |                  |          |
| 考点地址*                  |                      |                  |          |
| 龙泉驿区成洛路828号            |                      |                  |          |
| 角认信息                   |                      |                  |          |
| 证件类型*                  |                      |                  |          |
| 身份证件号码*                |                      |                  |          |
|                        |                      |                  |          |

图 11

步骤七:在图 12 中点击标记①"查看报名表"进入查看报名表页面, 或者点击标记②"立即缴费"进入缴费确认页面。

| 报名后须知                                                                                             | 四川省              |
|---------------------------------------------------------------------------------------------------|------------------|
| (一)祝贺你完成考点选报。考点一旦选中将暂时锁定考位,考生在锁定期内成功缴费则报名成功,否则考位将自动释<br>放。一旦缴费成功,将不能更改考点。因考生本人疏漏或失误造成的后果,由考生本人承担。 | 2025年            |
| (二) 请注意保管好自己的网报登录信息(身份证件号)和密码,不可泄露给他人,以免对自己的报名信息造成影响。                                             |                  |
| (三)网上报名的时间安排在2025年1月11日至17日,每日9:00-22:00,准考证打印的时间安排在3月17日9:00至22日<br>12:00。                       | 同                |
| (四) 考试时间:文化素质考试时间为2025年3月22日9:00—11:30;职业技能综合测试时间为2025年3月22日14:30—<br>16:00。                      | 职                |
| (五)成绩查询的时间安排在4月2日,志愿填报的时间安排在4月3日9:00至4月9日17:00,投档情况查询的时间安排在4<br>月11日17:00后。                       | 単                |
|                                                                                                   | 」<br>に<br>に<br>に |
|                                                                                                   | 校                |
|                                                                                                   |                  |

步骤八:在图13中点击标记①"去缴费"按钮,进入缴费确认页面。

| 功能菜单     |   |                  | 查得           | 盲报名信息       |                       |
|----------|---|------------------|--------------|-------------|-----------------------|
| • 个人信息   | > |                  | 剩余付款时间: 00:  | 01 : 53     | ±戦费> ← 1              |
| 1 填写报名表  | > |                  | 请在有效期内付款     | 次, 过期后考位将自动 | 译放                    |
| ● 查看报名表  | > | 基本信息             |              |             |                       |
| 🕗 下载准考证  | × | 姓名*              | 报名号*         | 证件类型*       | 证件号码*                 |
| ♥ 成绩查询   | × | 性别*              | 民族*          |             |                       |
| ♥ 志愿填报   | > | 男                | 汉族           |             |                       |
| 🔀 投档录取查询 | > | 所属市州*<br>南充市     | 所属县区*<br>西充县 |             | 所属报名点*<br>四川省张澜职业技术学校 |
| G) 修改密码  | 2 | 报名信息             |              |             |                       |
| ◆ 退出系统   | × | 是否申请录取照顾政策*<br>否 |              |             |                       |
|          |   | 选择来店*            | *******      |             |                       |

Ц I*J* 

步骤九:在图14中点击标记①"立即缴费",进入考点确认页面。

| 报考考点 |      | 考点地址<br>龙泉驿区成洛路828号 |            |  |
|------|------|---------------------|------------|--|
| 订单详情 | 状态   | 未缴费                 |            |  |
|      | 创建时间 |                     |            |  |
|      | 金额   | 130元                |            |  |
|      | 订单号  | 10000               |            |  |
|      | 请    | 在有效期内付款             | 过期后考位将自动释放 |  |

图 14

步骤十:在图 15 点击"立即支付"按钮,进入具体支付页面或者当前页面二维码支付弹窗,支付完成后,点击该页面的"完成"按钮,进入

## 支付结果页面。

|       |          | 考点                  | 輪认   |  |
|-------|----------|---------------------|------|--|
| 订单信息  |          |                     |      |  |
| 收款单位: | 四川长江职业学院 |                     |      |  |
| 订单号:  |          |                     |      |  |
| 商品名称: | 高职单招报名费  |                     |      |  |
| 应付金额: | ¥130元    |                     |      |  |
| 过期时间: |          |                     |      |  |
|       |          | 还剩00:00             |      |  |
| 基本信息  |          | HETE FLAGHT STUDAL, |      |  |
| 考生姓名: |          |                     |      |  |
| 报名号:  | 100.000  |                     |      |  |
| 报名考点: | 四川长江职业学院 |                     |      |  |
|       |          | 返回网报系统              | 立即支付 |  |

图 15

**步骤十一:** 在图 16 支付结果页面点击"返回"按钮,进入查看报名信息页面,完成缴费的查看报名信息页面如图 17。

| 为主之         | ~                                         |                                                                                                    |
|-------------|-------------------------------------------|----------------------------------------------------------------------------------------------------|
| 金额          | 130元                                      |                                                                                                    |
| 创建时间        |                                           | 1970 - C                                                                                                    |
| 状态          | 已缴费                                       |                                                                                                    |
|             |                                           |                                                                                                    |
| <b>B考考点</b> |                                           | 考点地址                                                                                                    |
| 长江职业学院      |                                           | 龙泉驿区成洛路828号                                                                                                    |
|             | 金额<br>创建时间<br>状态<br><b>我考考点</b><br>长红职业学院 | 金额 130元     创建时间     状态 已敏悪     び     び |

|            |   |                  | 图 16             |            |          |                       |
|------------|---|------------------|------------------|------------|----------|-----------------------|
| 功能菜单       |   |                  |                  | 查看报        | 名信息      |                       |
| • 个人信息     | > |                  |                  |            |          |                       |
| 🗹 填写报名表    | > |                  | Ø                | 你已成功报考     | 四川长江职业学院 |                       |
| ◎ 查看报名表    | > | 基本信息             |                  |            |          |                       |
| ● 下载准考证    | > | 姓名*              | 报名号*             |            | 证件类型*    | 证件号码*                 |
| 🏆 成绩查询     | × | (生見)*            | 民族*              |            |          |                       |
| ● 志愿填报     | > | 男                | 汉族               |            |          |                       |
| 🔀 投档录取查询   | > | 所属市州*<br>南充市     | 所西               | 属县区*<br>充县 |          | 所属报名点*<br>四川省张澜职业技术学校 |
| G 修改密码     | > | 报名信息             |                  |            |          |                       |
| 🔦 退出系统     | > | 是否申请录取照顾政策*<br>否 |                  |            |          |                       |
| multibeees |   | 洪坯夹占*            | ·<br>●<br>●<br>● | 白441+*     |          |                       |